Krazy Ace Minature Golf

Step 1

Insert the game into your Lynx and turn the Lynx on.

Step 2 - SELECT NUMBER OF PLAYERS

Move the joypad right or left to highlight the number of players (1 to 4) that are going to play. Press A or B to accept the selected number of players.

Step 3 - ENTER NAME

Enter the letters of the name of Player 1. Scroll right, left, up and down to highlight the correct letter. Press A to select the highlighted letter. Repeat until all the letters in Player 1's name have been selected. Press B when done.

Step 4 - PICK YOUR COLOUR

Select the ball colour that player 1 wishes to play. Scroll left or right with the joypad to change the ball colour. Press A or B to select the ball colour.

Step 5 - SETUP ADDITIONAL PLAYERS

Repeat steps 3 and 4 for each additional player.

Step 6 - PLAY SCREEN

Scroll left, right, up or down on the joypad to move around the view of the hole layout. Press A to lock the scrolling cursor on the ball. Press B to release the lock and enable additional views of the holes layout. Once locked on the ball, move the joypad down or up to reveal the power dots. The more dots displayed, the harder the ball will be putted. Move the joypad left or right to alter the direction that the ball will be putted. After power and direction have been selected, press A to putt the ball. Repeat for any additional players. HINTS

Scroll the cursor toward your target before locking the cursor on the ball to keep as much of the target visible as possible.

Most "blind" shots have a visual or audible cue to assist with the timing of the shot. PAY ATTENTION TO DETAILS

AFTER THE 7TH HOLE, YOU REPLAY THE 1ST AND SECOND HOLES, BUT THE SIDE WALLS AND OTHER ITEMS REACT RANDOMLY, PLUS THE KRAZY ACE MINATURE CREW HAVE NOT CARRIED OUT SOME REPAIRS - WATCH OUT FOR UNSUAL HEAD TURNS, WATER PRESSURE FALLING, HOLES IN SIDE WALLS, ETC. USE YOUR SKILL AND INITIATIVE TO CONTINUE YOUR 'KRAZY' GAME IF YOU ENCOUNTER

ANY OF THESE PROBLEMS.

2010 EmuMovies.com